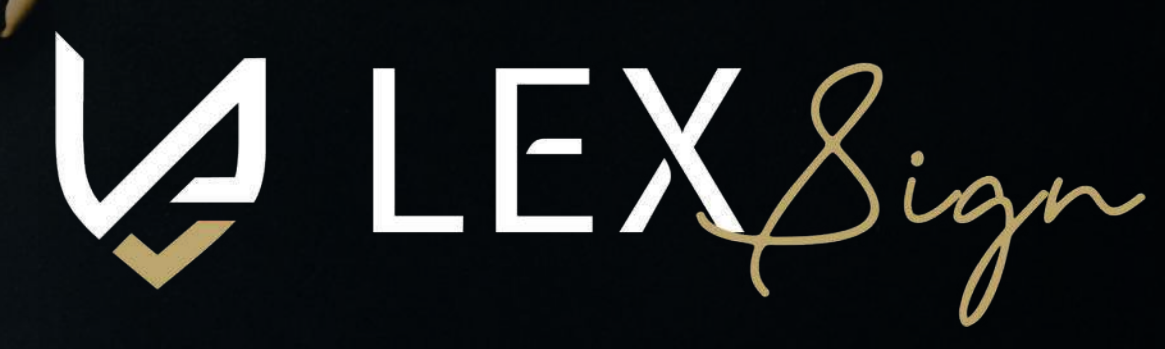

Sign here

Contents

nd

ember

GATEWAY TO CONTACT-LESS SIGNING

# How to draft document to e Sign using Lex-Sign.

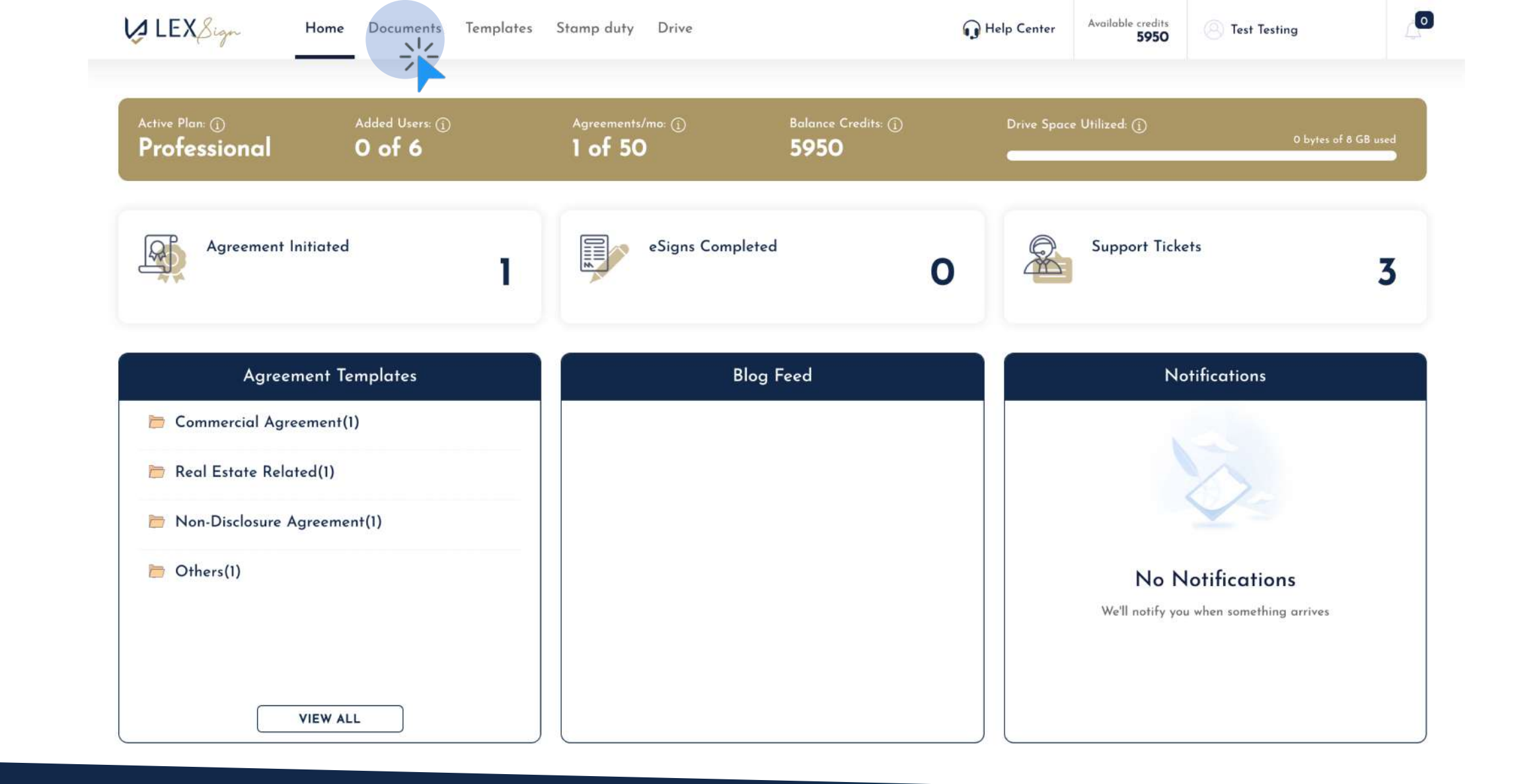

### Select "DOCUMENTS" tab from the top navigation of the dashboard

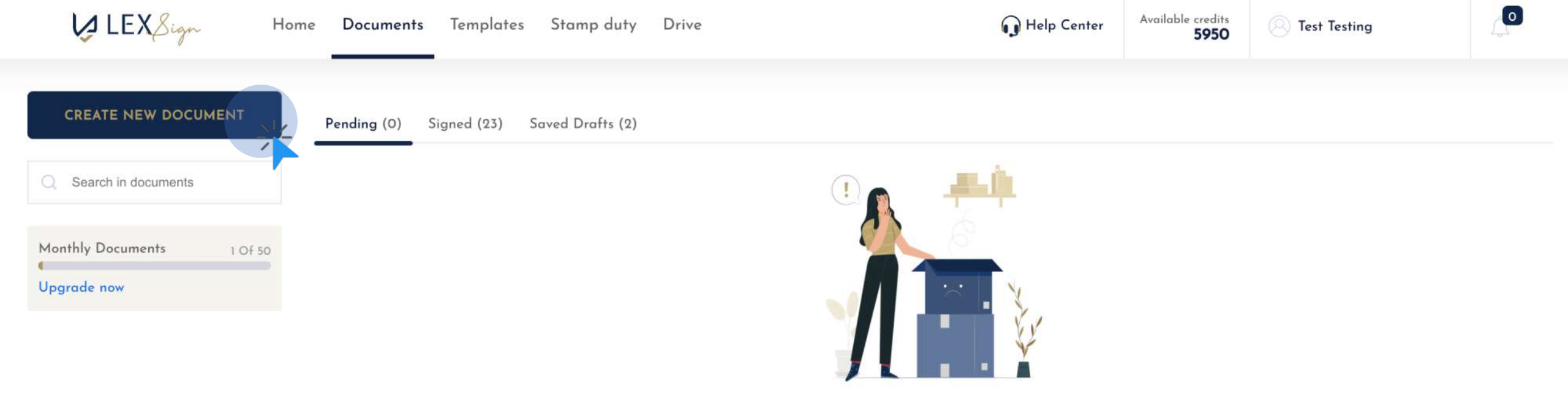

No pending agreements / documents initiated for signees to eSign.

#### Click on "CREATE NEW DOCUMENT" button to draft a new agreement

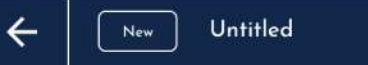

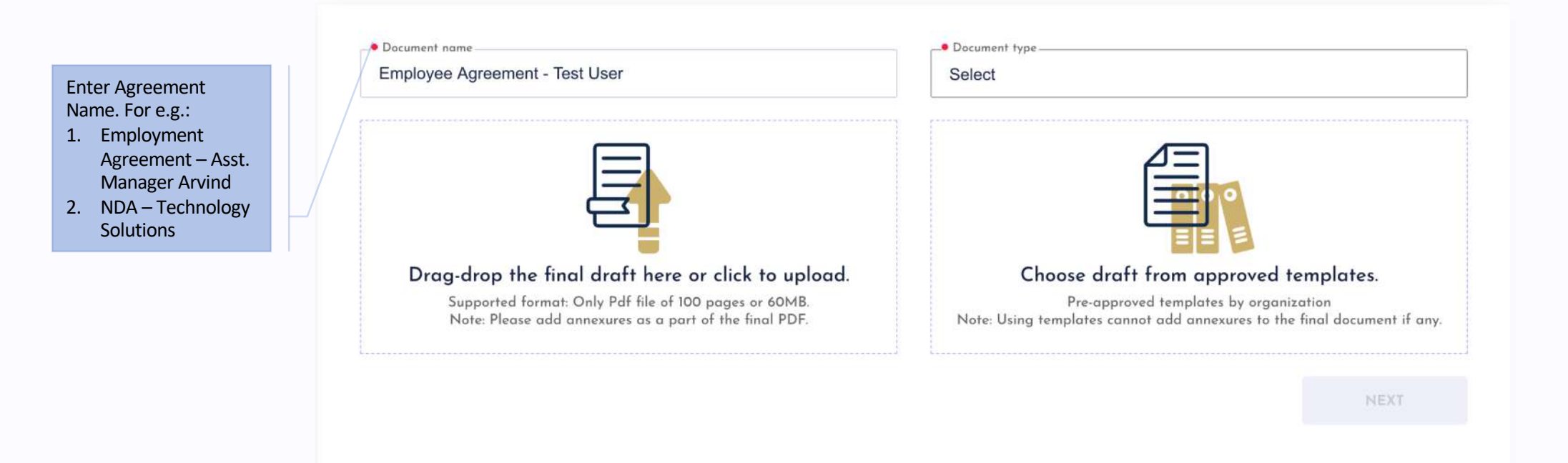

#### Step 1: Enter Document Name

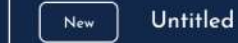

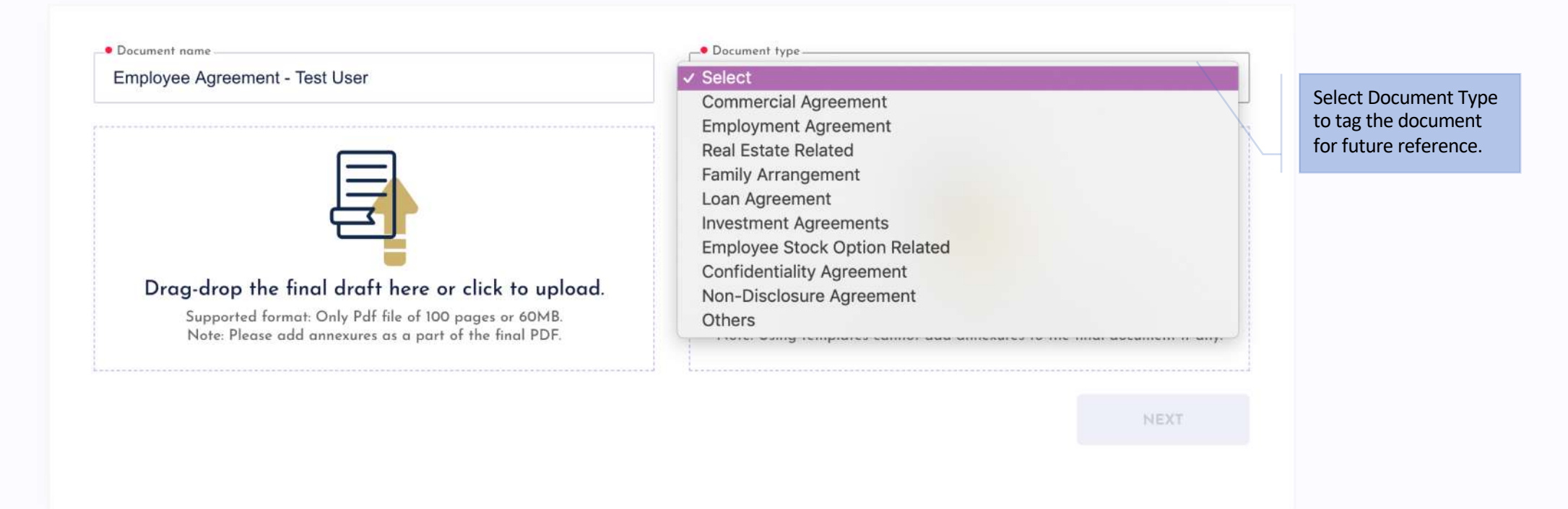

#### Step 2: Select Document Type from the dropdown

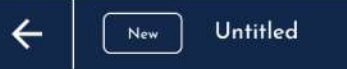

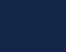

0

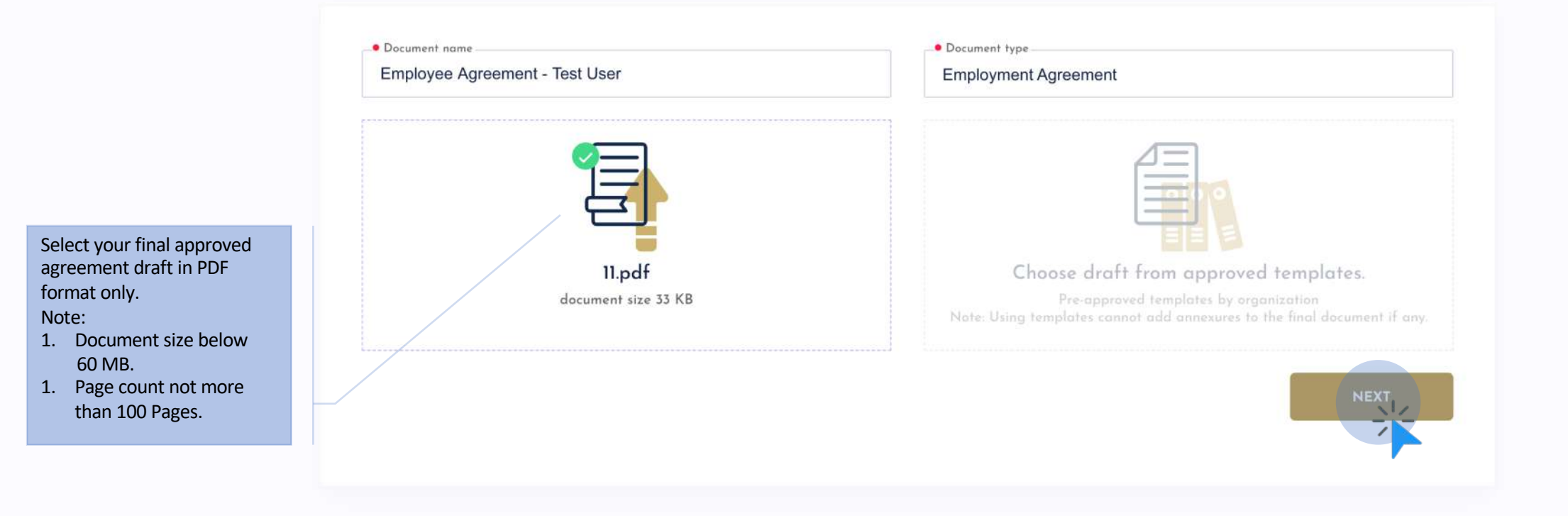

#### Step 3: Select Final Draft in PDF format

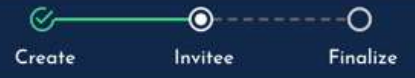

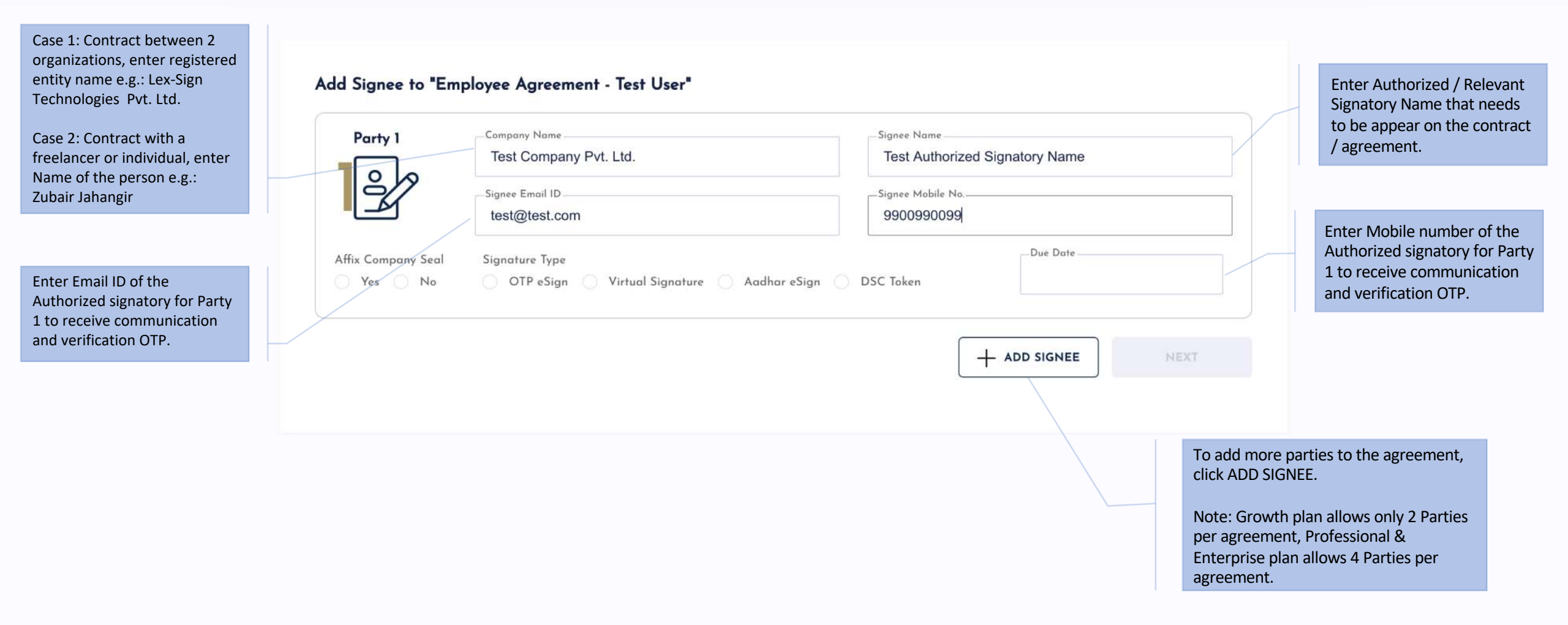

#### Step 4: Add SIGNEE to invite for eSigning

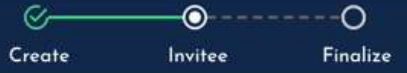

DSC Token

+ ADD SIGNEE

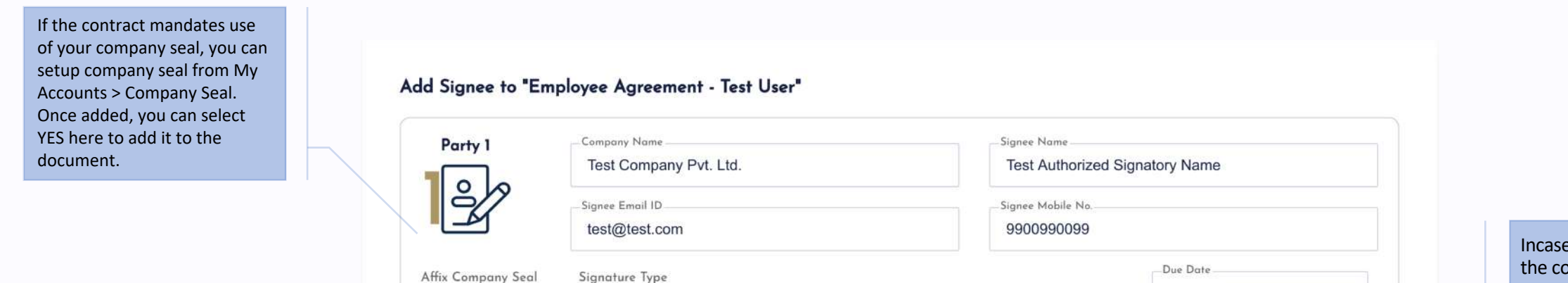

🔵 Virtual Signature 🏾 🍥 Aadhar eSign

Incase there is a timeline for the contract to be eSigned, you may select due date for respective Party as we will send reminder communication to help meet timeline.

Choose Preferred type of eSignature as per requirement.

- 1. OTP & Virtual Signature are preferred options for NDA and Employment related documents or for Contracts with Foreign parties where Aadhar card is unavailable.
- 2. Aadhar eSign is the most preferred options for all business / loan contracts in India. Signee has to enter the Aadhar card number on secure govt. portal for eSigning. It is mandate for Party 1 to sign first, hence keep a note of the same.
- 3. DSC Token option is preferred option for contracts with Foreign parties. Signee needs to use Microsoft Windows device only to download and eSign using token.

#### Step 5: Select Signature Type and set Due Date

🔿 Yes 🍥 No

OTP eSign

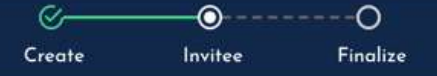

#### Add Signee to "Employee Agreement - Test User"

| Party 1            | Company Name<br>Test Company Pvt. Ltd.         | Signee Name<br>Test Authorized | Signee Name<br>Test Authorized Signatory Name |            |  |  |
|--------------------|------------------------------------------------|--------------------------------|-----------------------------------------------|------------|--|--|
| ŝ                  | Signee Email ID                                | Signee Mobile No.              |                                               |            |  |  |
|                    | test@test.com                                  | 9900990099                     |                                               |            |  |  |
| Affix Company Seal | Signature Type                                 | Due Date                       |                                               |            |  |  |
| 🔿 Yes 🍥 No         | 🔿 OTP eSign 🕥 Virtual Signature 🌘 Aadhar eSign | O DSC Token                    | Sat Oct 24 2020                               | ct 24 2020 |  |  |
| B                  | Signee Email ID<br>test@testing,com            | Signee Mobile No.              | Signee Mobile No.                             |            |  |  |
| Signature Type     |                                                | Due Date                       |                                               |            |  |  |
| OTP eSign          | Virtual Signature 🔵 Aadhar eSign 🔵 DSC Token   | Sat Oct 24 2020                |                                               |            |  |  |
|                    |                                                | -                              | + ADD SIGNEE                                  |            |  |  |

#### Step 6: Add multiple parties and click NEXT to review final draft

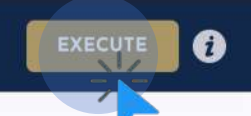

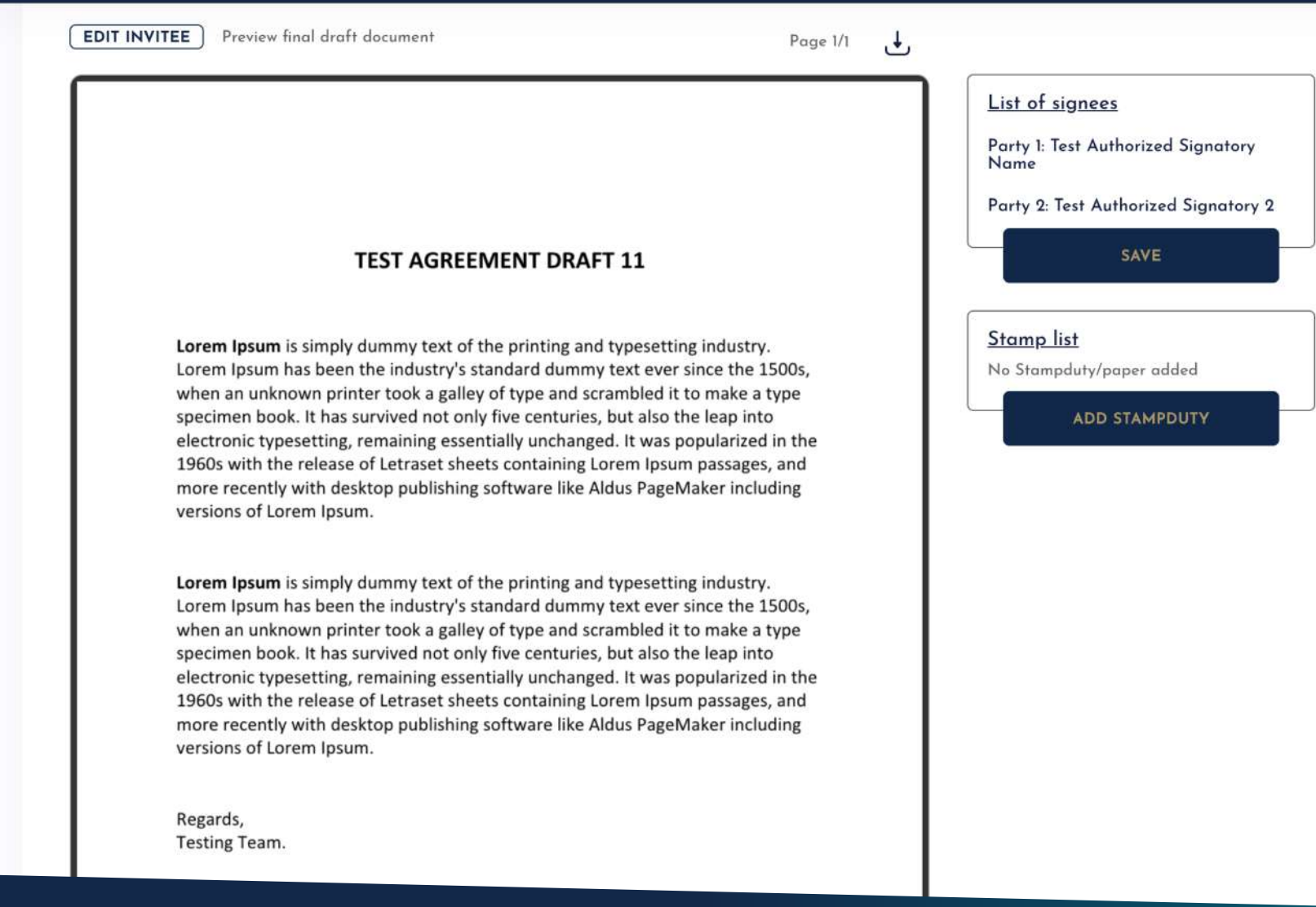

#### Step 7: Review Final Draft & EXECUTE to send communication to invite Signees.

reate: Invitee Final

EXECUTE

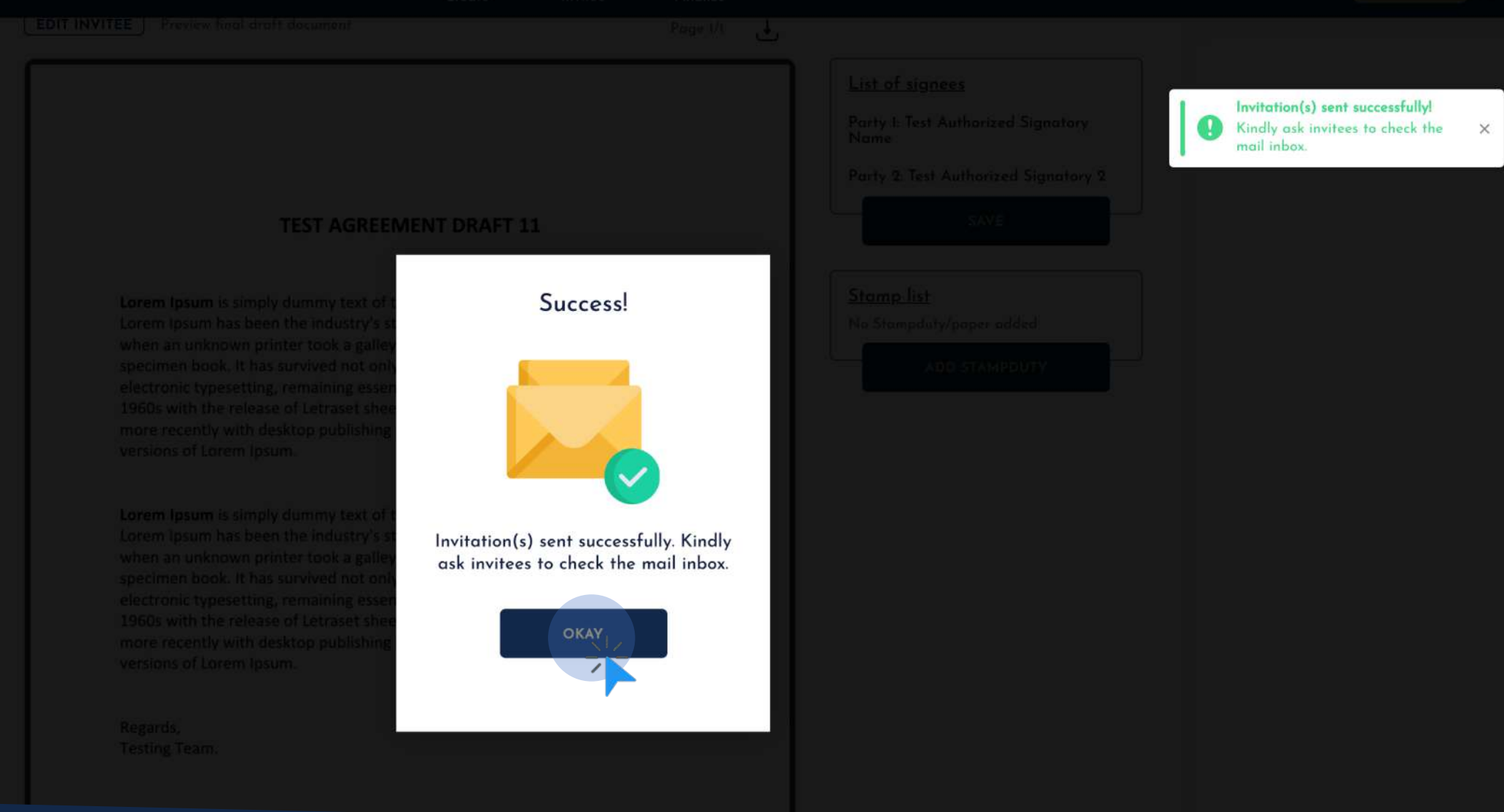

#### Congratulations! You have successfully drafted your eSign agreement.

NOTE: Incase any party haven't received invitee, kindly ask to check SPAM in their email box.

| 12 LEX Sign                              | Home <b>Documents</b> Templates Stamp duty Drive                                 | 🕠 Help Center                  | Available credits<br><b>5950</b>                                 | B Test Testing |                         |
|------------------------------------------|----------------------------------------------------------------------------------|--------------------------------|------------------------------------------------------------------|----------------|-------------------------|
| CREATE NEW DOCUMENT                      | Pending (1) Signed (23) Saved Drafts (2)                                         | You can<br>Downlo<br>invitatio | action the necessa<br>ad copy of draft OF<br>on OR Edit Signee E |                |                         |
| Q Search in documents                    | AGR1251 20 Oct, 2020<br>"Employee Agreement - Test User"<br>Employment Agreement |                                | )                                                                | PENDING        |                         |
| Monthly Documents 2 Of 50<br>Upgrade now |                                                                                  |                                |                                                                  | Do             | ownload<br>esend invite |
|                                          |                                                                                  |                                |                                                                  | 創 Ec           | dit Signee<br>ancel     |

## List of documents initiated and signed

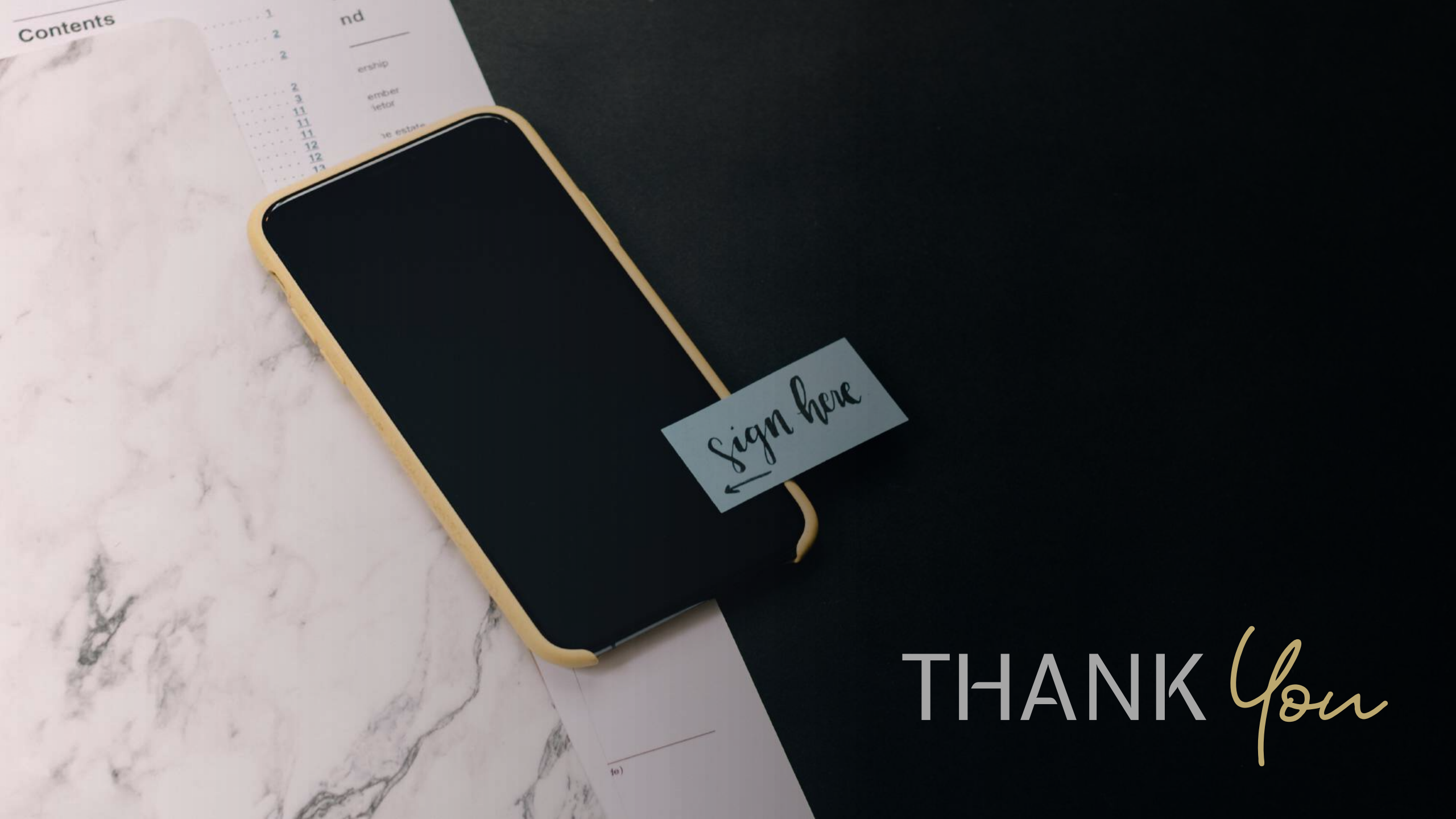